# SEZOnline -

# **New Functionalities/Features**

**Build Version 2.38** 

Functionalities made available on the SEZ Online system are reviewed and enhanced / modified from time to time and new functionalities and modules are added on the system based on the inputs and requirements received from various user groups. These functionalities are developed based on understanding developed by NDML team from study of existing practices and procedures in this regard and efforts are made to provide features on the system that are compliant with the procedural and technical requirements. However users may refer to relevant legal and authorized documents and formations for reference on legal and authentic aspects of the transactions.

# **New Functionalities/Features**

| 1.  | The File Format for upload of Bill Of Entry has been revised                               | 3  |
|-----|--------------------------------------------------------------------------------------------|----|
| 2.  | Facility for Amendment of Shipping Bill & DTA Procurement with Ex-Benefit                  | 3  |
| 3.  | Enhancement of features in the Subcontracting Module                                       | 5  |
| 4.  | Confirmation/Print/Print Trial screen changes in BOE Module.                               | 11 |
| 5.  | Introduction of a field called 'State of Origin of Goods' in DTAP Ex-Benefit module        | 12 |
| 6.  | In DTAP Ex-Benefit module details in 'Remarks' field to be printed                         | 13 |
| 7.  | Provision of Print format in DTAP-Ex module                                                | 14 |
| 8.  | Readiness for integration with RBI for the purpose of replacement of GR Forms by SDF Forms | 15 |
| 9.  | Introduction of shorter Noting No. in all the Customs Modules                              | 16 |
| 10. | In Shipping Bill, the field 'AD Code' has been mandatory                                   | 17 |

### 1. The File Format for upload of Bill Of Entry has been revised.

Over the period of last few releases, as the users have requested for more and more features and such features have been incorporated in Bill Of Entry module in the system, it was felt that such changes i.e. additional data fields, changes in validations etc. need to be inbuilt into file format also which is used by units to upload data to SEZ Online system for creation of Bill Of Entry. Therefore the Bill Of Entry back office file format and Item Upload file format has been revised to accommodate all the fields of the Bill Of Entry module. Some new fields have been added and the length of a few existing fields have been increased. The latest file for back office file format **"Bill of Entry File Format Version-2.0"** and for item upload **"Bill of entry (Item Details) Excel Upload Template version V 2.0"** can be downloaded from the website. Following is the URL:

### https://www.sezonline-ndml.com/downloads.htm

Units are requested to start using the new file format for better and enhanced interface. However, for a period of 45 days the Units will be able to upload the old file format also and during this period they should develop ability to generate data in new file formats.

## 2. Facility for Amendment of Shipping Bill & DTA Procurement with Ex-Benefit

At times, units may need to amend a Shipping Bill & DTAP-Ex request after its assessment by Customs. This could be because of reasons like change in shipment details or invoice details pertaining to the Shipping Bill & DTAP-Ex etc. either as the details have actually changed or erroneously, incorrect details had been entered in the document while submission.

Units can now file a request through the system for Amendment of Shipping Bill & DTAP-Ex. The request has been approved by the Customs and is currently having any of the following statuses:

#### **Shipping Bill:**

- Let Export.
- Let Export after Verification.

DTAP Ex:

- Approved.
- To handle any amendment required before issuance of 'Let Export', 'Let Export after Verification' and 'Approved', the 'Raise Query' option will continue to be available for use.

- The request for amendment of Shipping Bill & DTAP-Ex can be initiated by accessing the Free Form link. This link can be accessed by only those users who have been assigned the functionality of Free Form. To assign the functionality please access Administration → Maintain users menu option in Unit Admin log-in. Specify the user id for which functionality is to be assigned and click on Edit button. Against the functionalities field, select the checkbox against Free Form.
- In the Free Form request, unit maker has to specify the Form type as 'Customs', Form sub category as 'Amend Customs Transaction' and specify the reason for Amendment & the details of the amendment required in the 'Description' column. User is also required to specify the request type and request id for which Amendment is requested. Unit Approver shall digitally sign and submit the request.
- On submission of a Free Form Request for amendment by Unit, the request shall be forwarded to Customs (Assessing Officer & Specified Officer) for approval. On Approval of the Free Form request, Customs will be able to make the required amendment in the Shipping Bill & DTAP-Ex.
- E-mail Notifications are sent to the Unit Approver on approval of Free Form for Amendment Request and on amendment of the Shipping Bill & DTAP-Ex by Customs.
- Once a Unit submits a Free Form Request for amendment of a particular Shipping Bill & DTAP-Ex through SEZ Online System, the customs transaction will continue to remain in the inbox of the user where it was present earlier, (i.e. before submission of amendment request), but however, the user will not be able to take any action on it and the request will get locked.
- SEZ Online System can process amendment of only those Shipping Bill and DTAP-Ex requests which have been prepared and processed through the System:

Unit may be required to present the original Shipping Bill & DTAP-Ex requests as assessed and signed by Customs for cancellation so that print-out of amended Shipping Bill & DTAP-Ex requests can be taken and signatures collected.

Unit may be required to present any document to substantiate its claim for amendment requirement for the Shipping Bill & DTAP-Ex requests.

Customs will be able to raise query on the free form request ID also which can be responded by the Unit. After free form request for amendment is approved the Customs will make the necessary amendments. Details of the same can be tracked through "Status History" link also. Unit can now verify the changes, take a fresh print-out and complete the transaction.

| SEZ Online v2.38                                                                             | Welcome Unit Maker                           | May 16, 2012      | Home Help        | Preferences        | Logout  | 111 | Ministry of Commerce a |
|----------------------------------------------------------------------------------------------|----------------------------------------------|-------------------|------------------|--------------------|---------|-----|------------------------|
| Inbox (87)<br>Search Request<br>Reports                                                      |                                              |                   | Free             | Form               |         |     |                        |
| Bill of Entry DTA Sales DTA Procurement DTAPEx                                               | Free Form Details                            |                   |                  |                    |         |     |                        |
| Intra SEZ Transfer<br>Shipping Bill<br>Sub Contracting                                       | (All fields marked with * are<br>Form Type * | mandatory)        | Custor           | ns 💌               |         | ~   |                        |
| Softex<br>Temporary Removal<br>Zone to Zone Transfer Form<br>Update Part Consignment Request | Request Type *<br>Request ID for Cancellat   | ion / Amendment * | Shippi<br>251200 | ng Bill<br>1007380 | Q       | ~   |                        |
| Free Form<br>APR Form<br>Prepare Quarterly Reports<br>LUT                                    | Request reason and des                       | cription          | Kinal            | y amend the r      | equest. |     | <                      |
| LOA Status Certification<br>Debonding Form                                                   | Save                                         |                   |                  |                    |         |     |                        |

Fig. Free form Request form

#### Note:

 In DTAP-Ex request, 'Scheme Type' field in general details tab will not be editable to amendment user.

• In Shipping Bill request, Part Consignment and Provisional Assessment checkbox will not be editable to amendment user.

• Once the required amendment is completed by the Amendment User (as mentioned above) and submitted, the customs transaction will get unlocked and will be available for use by the user the request was pending before Free Form Amendment submission.

- E-mail notifications are sent to the Unit on two occasions:
  - As the Free Form Request for Amendment is approved by the Specified Officer User
  - o As the 'Amendment User' amends the transaction & submits it in the system

## 3. Enhancement of features in the Subcontracting Module

Based on the feedback received from the various Customs and Unit Users of SEZ Online System, the following enhancements have been done in this Module.

As a unit sends GOODS OUT of the Zone (for subcontracting) for the first time, a Subcontracting Request has to be initiated. At this stage, two tabs will be available to the user viz. 'General Details' and 'Item Out Details'. In the 'Item Out' Details tab, the user has to enter 'Invoice details', 'Goods out Details' & 'Declaration of Goods In details'. Practically, it has been observed on multiple occasions that units are either unaware of the exact description/quantity of goods which will come back to the SEZ after subcontracting or the description/quantity of goods undergo changes due to some business requirements. In view of this, the following changes have been done in the system:

While GOODS OUT, the unit has to declare the description of the goods which are expected to be received in the Zone after subcontracting in section called "Declaration of goods in Details". However, while GOODS IN, the unit will now be able to provide the exact specification of the goods which will be brought back to the Zone in the 'Item Re- Entry Details' tab. Note: The 'Declaration of Goods In' section will remain visible to the users for reference.

- The existing validation that restricts Units from Closing a request if the entire quantity of the goods which were expected to be received (based on the declaration of the Unit), have not been received has now been removed. The Unit needs to declare if the entire goods have received back or not and Customs may approve.
- Thus, the data entered in 'Declaration of Goods In details' section at the time of GOODS OUT will have no dependency on data entered in "Item Re-entry details" tab for 'Goods In' details.
   On approval of 'Passed In' request from Preventive Officer the Approval Date will get updated in each lot. This will help units to identify the Date of Goods IN.

| SEZ Online                                                    | Veloone Kalvan ohstravartu Nanirarku                                          | May 20, 2012        | Uses Use Dro                         | foronoco bi lu    | Gow<br>Minis                 | ernment of India<br>stry of Commerce & Industry<br>partment of Commerce |
|---------------------------------------------------------------|-------------------------------------------------------------------------------|---------------------|--------------------------------------|-------------------|------------------------------|-------------------------------------------------------------------------|
| lohov                                                         | ocome naiyari chaki ayarty Nagireaay                                          | 100ay 30, 2012<br>S | ubContracting For                    | m                 | igoul <b>and D</b> C         |                                                                         |
| Search Request                                                | Request ID : 491200037963                                                     |                     |                                      |                   |                              |                                                                         |
| Reports<br>Bill of Entry                                      | General Details Item Out Details                                              |                     |                                      |                   |                              |                                                                         |
| DTA Sales                                                     | Item Out Details                                                              |                     |                                      |                   |                              | Help                                                                    |
| DTAPEX                                                        | (Fields Marked With * are Mandatory)                                          |                     |                                      |                   |                              |                                                                         |
| Intra SEZ Transfer<br>Shipping Bill 🛛 🗼                       | Invoice Details                                                               |                     |                                      |                   |                              |                                                                         |
| Sub Contracting<br>Softex                                     | Sr. No.                                                                       | Invoice No.         |                                      | Im                | roice Date                   | Invoice Value Approval<br>Date                                          |
| Temporary Removal                                             |                                                                               |                     | invoice00:                           | 2                 | 30/05/201                    | 2 1000.000000                                                           |
| Zone to Zone Transfer Form<br>Update Part Consignment Request |                                                                               |                     |                                      |                   | Total Value<br>Currect Value | 1000.000000                                                             |
| Free Form<br>APR Form                                         |                                                                               |                     | Add De                               | ete               | Current Value                | 1000.000000                                                             |
| Prepare Quarterly Reports                                     | Goods Out Details                                                             |                     |                                      |                   |                              |                                                                         |
| LOA •                                                         | Item Sr. Item Description                                                     | CTH No.             | Unit of<br>Measurement               | Quantity          | Unit Price                   | Product Value Approval<br>Date                                          |
| Debonding Form                                                | 1 item 001                                                                    | 81101000 KIL        | OGRAMS                               | 10.000000         | 100.000000                   | 1000.000000                                                             |
|                                                               |                                                                               |                     |                                      |                   | Total Value                  | 1000.000000                                                             |
|                                                               |                                                                               |                     | Add De                               | ete               | Current value                | 1000.000000                                                             |
|                                                               |                                                                               |                     |                                      |                   |                              |                                                                         |
|                                                               | Declaration of Goods In Details<br><u>Goods In Details Added Successfully</u> |                     |                                      |                   |                              |                                                                         |
|                                                               | ■ Item Sr.<br>No. CTH No. Item De                                             | escription R        | Total U<br>eturning Meas<br>Quantity | nit of<br>urement | Unit Price                   | Product Value Approval<br>Date                                          |
|                                                               | 81101000item1                                                                 |                     | 10.000000 KILOGRAI                   | vis               | 100.000000                   | 1000.000000                                                             |
|                                                               |                                                                               |                     |                                      |                   | Total Value                  | 1000.000000                                                             |
|                                                               |                                                                               |                     | Add De                               | ete               | Current Value                | 1000.000000                                                             |

Fig: Item Out details tab

- Practically, there could be situations wherein a unit may be required to send goods pertaining to
  a single subcontracting transaction in multiple tranches. The facility has now been introduced in
  SEZ Online System to enable units to record the details of such subsequent 'GOODS OUT' details
  (earlier, the details of only the first 'GOODS Out' details could be entered.)
- According to the SEZ rules, the SEZ Units may export the goods directly from the subcontractor's
  premises with the permission of the specified Officer. Facility has now been introduced to
  handle such transactions in the system.
  - For the above said purpose, three radio buttons have been introduced in the General Details tab of the Sub contracting Request. These radio buttons will be available for selection the Unit only when the Request is in the Inbox of Unit after 'Goods OUT' has been approved by the customs officials for the first time. The radio buttons introduced are:
    - "Do you want to move Goods Out"

- "Do you want to move Goods IN"
- "Have you exported the goods from subcontractor's premises"
- $\circ~$  Based on the activity that the unit proposes to do, the relevant option has to be

selected so that, the corresponding details may be entered in the request.

| Request ID : 491200 | 000373                      |                      |                                                                                                    |
|---------------------|-----------------------------|----------------------|----------------------------------------------------------------------------------------------------|
| General Details     | tem Out Details             |                      |                                                                                                    |
| General Details     |                             |                      | Help                                                                                                    |
| Do you want to mo   | ve Goods Out?               |                      | OYes ⊙No                                                                                                    |
| Do you want to mo   | ve Goods IN?                |                      | ◯ Yes ⊙ No                                                                                                    |
| Have you exported   | I the goods from the subcon | tractor's premises?  | ⊖Yes ⊙No                                                                                                    |
| Challan Number      | 0000023                     | Challan Date         | 03/05/2012                                                                                                    |
| Permission No.      | permi                       | Permission Date      | 11/01/2011                                                                                                    |
| Supplying SEZ un    | it Details                  |                      |                                                                                                    |
| Name                | SEZ7482UN                   | Address              | Block 'E', Plot 16 (P), 1 7, 28 and 29 (P),SEEPZ SE Z<br>Andheri (East),Santacru z,Mumbai,Maharashtra,Indi<br>a,465465 |
| IE Code             | IEC1234567                  | PAN                  | PAN1234567                                                                                                    |
| ClientDetails       |                             |                      |                                                                                                    |
| Receiving Unit De   | tails                       |                      |                                                                                                    |
| Name                |                             | Hemant Mistry        |                                                                                                    |
| Address             |                             | kamal Mills Compound |                                                                                                    |
|                     |                             | Lower parel          |                                                                                                    |

- If Unit wants to again move goods out of the Zone, the option "Do you want to move Goods Out" needs to be selected. In that case, the user will be able to ADD the details of the next tranche of 'GOODS OUT' in the 'Invoice Details' and 'Goods Out details' in Item out Details tab. However, at this stage, the previously added 'Invoice Details' and 'Good Out' details will be noneditable to user.
- If Unit wants to bring back the goods into the Zone, the option "Do you want to move Goods IN" should be selected. In that case, the tab 'Item Re-entry Details' will be available to the user. There might be possibility that good may come in one lot or multiple lot therefore facility has been provided to units wherein an option to specify whether he plans bring in the goods 'partially' or 'completely'.

| SEZ Online v2.38                            | Welcome Harinarayana Tankala                                                | May 30, 2012         | Home Help                   | Preferences 🕨 (        | Logout                  | Government of India<br>Ministry of Commerce & Industry<br>Department of Commerce |
|---------------------------------------------|-----------------------------------------------------------------------------|----------------------|-----------------------------|------------------------|-------------------------|----------------------------------------------------------------------------------|
| Inbox                                       |                                                                             |                      | SubContracti                | ng Form                |                         |                                                                                  |
|                                             | Request ID : 491200037963                                                   |                      |                             |                        |                         |                                                                                  |
| Accept LOA<br>Commencement Of Production    | General Details Item Out Det                                                | ails Item Re-entry D | etails                      |                        |                         |                                                                                  |
|                                             | Fields marked with <sup>*</sup> are Mandatory<br>Details Added Successfully |                      |                             |                        |                         |                                                                                  |
| SEZ Online Payments<br>Advance Duty Deposit | Type Of Re-Entry<br>ITEM DETAILS                                            |                      | <ol> <li>Partial</li> </ol> | O Complete             |                         |                                                                                  |
| Prepare Quarterly Reports                   | Sr. No. CTH NO.                                                             | Description          | Returned<br>Quantity        | Unit Of<br>Measurement | Unit Price              | Product Value<br>Approved on                                                     |
|                                             | 8110                                                                        | 1000tem Description  | 100.000000                  | BAGS                   | 10.00000                | 00 1000.000000                                                                   |
|                                             |                                                                             |                      | Add                         | Delete                 | Total Valu<br>Current V | ie 1000.000000<br>alue 1000.000000                                               |
|                                             | Accept Request                                                              |                      |                             |                        |                         |                                                                                  |
|                                             | I Accept request for process                                                | sing.                |                             |                        |                         |                                                                                  |
|                                             | Action Details                                                              |                      |                             |                        |                         |                                                                                  |
|                                             | Mode                                                                        | Auto                 | Re-assign                   |                        |                         |                                                                                  |

Fig. Item re-entry details after approval from Preventive officer of 'Request Reentry'.

- A new role Customs Approver has been introduced in the workflow. When a unit submits subcontracting request, it will move to the inbox of Customs Assessor, who now has an option of "Guidance" available on selection of which the request will move to the inbox of Customs Approver who only has the option of "Send Back".
- When the Customs Assessor approves 'Goods Out' request, it will move to the inbox of Preventive Officer who has the statuses, 'Passed Out' & 'Discrepancy' available. Initially Preventive Officer had the option of 'Raise Query' which now has been replaced by 'Discrepancy'.
- If Unit approver selects the radio button "Have you exported the goods from subcontractor's premises", a new tab 'Export from Subcontractors premises' will become editable and user has to enter the details of goods exported from sub-contractors premises and shipping details. Unit Approver can only select the option "Export from sub-contractors premises" and submit the request.

# [Units]

|                                                                        |                                        | SubCo                     | ntracting Form                                                                       |        |      |
|------------------------------------------------------------------------|----------------------------------------|---------------------------|--------------------------------------------------------------------------------------|--------|------|
| equest ID : 49120                                                      | 00000373                               |                           |                                                                                      |        |      |
| General Details                                                        | Item Out Details                       | Export from Subcontractor | Premises                                                                             |        |      |
| Export From Sul<br>(Fields Marked With <sup>3</sup>                    | bContractors premi<br>* are Mandatory) | ses                       |                                                                                      |        | Help |
| ltems Exported I<br>No Data Exists                                     | from Subcontractor                     | s premises                | Add                                                                                  |        |      |
| Add Goods Out                                                          | Details                                |                           |                                                                                      |        |      |
| Item Description *<br>CTH *<br>Quantity Exported D<br>Goods Exported D | *                                      | a<br>Q                    | Unit of Measurement <sup>*</sup><br>Unit Price<br>Product Value                      | Select |      |
| Declaration of S<br>There are no data                                  | hipping Details<br>records to display. | Save                      | Cancel                                                                               |        |      |
| Add Shipping De                                                        | etails                                 |                           |                                                                                      |        |      |
| SB No *<br>SB Date *<br>IGM No *<br>GrossWeight<br>GrossWeight Unit    |                                        | /_/ IIII<br>Select        | IGM Date *<br>FOB Value *<br>Net Realizable Value *<br>Net Weight<br>Net Weight Unit | _/_/   |      |
|                                                                        |                                        | Save                      | Cancel                                                                               |        |      |

Fig. Entity users screen view after selection of radio button 'Export from Subcontractors premises'.

## Note:

- In each of these sections, (i.e. Item out details & Item Re-entry Details) 'Total Value' of the goods will be displayed in the following manner:
  - Total Value of the Goods = << Sum of value of all goods of this category>>
  - Value of Current Consignment = << Sum of value of goods of this category where approval date is blank>>

|                                      |                                       |             | SubContracting                 | g Form                 |                              |                            |                  |
|--------------------------------------|---------------------------------------|-------------|--------------------------------|------------------------|------------------------------|----------------------------|------------------|
| Request ID : 4912(                   | 00037963                              |             |                                |                        |                              |                            |                  |
| General Details                      | Item Out Details                      |             |                                |                        |                              |                            |                  |
| Item Out Details                     | ,<br>;                                |             |                                |                        |                              |                            | Help             |
| (Fields Marked With                  | * are Mandatory)                      |             |                                |                        |                              |                            |                  |
| Invoice Details                      |                                       |             |                                |                        |                              |                            |                  |
| Invoice<br>Sr. No.                   |                                       | Invoice No. |                                | Ir                     | woice Date                   | Invoice Value              | Approval<br>Date |
|                                      |                                       |             | invoi                          | ce002                  | 30/05/2012                   | 1000.000000                |                  |
|                                      |                                       |             |                                |                        | Total Value                  | 1000.000000                |                  |
|                                      |                                       |             | Add                            | Delete                 | Current Value                | 1000.000000                |                  |
| Goods Out Detai                      | ils                                   |             |                                |                        |                              |                            |                  |
| tem Sr                               | 115                                   |             | Unit of                        |                        |                              |                            | Approval         |
| No.                                  | Item Description                      | CTH No.     | Measurement                    | t Quantity             | Unit Price                   | Product Value              | Date             |
| L lien                               | 1001                                  | 01101000    | KILOGRAINS                     | 10.00000               | 100.000000                   | 1000.000000                |                  |
|                                      |                                       |             |                                |                        | Total Value<br>Current Value | 1000.000000                |                  |
|                                      |                                       |             | Add                            | Delete                 | Current Faide                | 1000.000000                |                  |
|                                      |                                       |             |                                |                        |                              |                            |                  |
|                                      |                                       |             |                                |                        |                              |                            |                  |
| Declaration of G<br>Goods In Details | oods in Details<br>Added Successfully |             |                                |                        |                              |                            |                  |
| ■ Item Sr. CT                        | 'H No. Item D                         | escription  | Total<br>Returning<br>Quantity | Unit of<br>Aeasurement | Unit Price                   | Product Value              | Approval<br>Date |
| 1 81                                 | 101000item1                           |             | 10.000000 KILO                 | GRAMS                  | 100.000000                   | 1000.000000                |                  |
|                                      |                                       |             |                                |                        | Total Value<br>Current Value | 1000.000000<br>1000.000000 |                  |
|                                      |                                       |             | Add                            | Delete                 |                              |                            |                  |
|                                      |                                       |             |                                |                        |                              |                            |                  |

4. <u>Confirmation/Print/Print Trial screen changes in BOE Module.</u>

The title of the Bill of Entry in the Confirmation/Print/Print Trial screen generated from SEZ Online System will now include the "Source of Import" selected by the user in the BOE general details tab for the following cases:

| Source of import | Title of the Bill of Entry generated from the system      |
|------------------|-----------------------------------------------------------|
| EOU              | Bill of entry for < <boe type="">&gt; (EOU to SEZ)</boe>  |
| STPI             | Bill of entry for < <boe type="">&gt; (STPI to SEZ)</boe> |
| BTP              | Bill of entry for < <boe type="">&gt; (BTP to SEZ)</boe>  |
| EHTP             | Bill of entry for < <boe type="">&gt; (EHTP to SEZ)</boe> |

| Confirmati                                                                   | ion Webpage  | Dialog                                  |                         |                                                    |                 |                                                |                     |               |           |                                        |                  |                    |                                                                                     |                                                  |
|------------------------------------------------------------------------------|--------------|-----------------------------------------|-------------------------|----------------------------------------------------|-----------------|------------------------------------------------|---------------------|---------------|-----------|----------------------------------------|------------------|--------------------|-------------------------------------------------------------------------------------|--------------------------------------------------|
|                                                                              |              |                                         | BILL                    | OF EN                                              | TRY FOR W       | ARE                                            | HOU                 | SING (EC      | OU to     | SEZ)                                   |                  |                    |                                                                                     |                                                  |
| (SEZPortC)                                                                   |              |                                         |                         |                                                    |                 |                                                |                     |               |           |                                        |                  |                    |                                                                                     |                                                  |
|                                                                              |              | mport Dept. S.                          | No & Date               |                                                    | Custo           | m Hous                                         | se Agen             | it Code       |           | Impor                                  | ter's Code & B   | IN                 |                                                                                     | Importe                                          |
|                                                                              |              | -                                       |                         |                                                    |                 | S                                              | ELF                 |               |           | 34432                                  | - BIN Comme      | nts                |                                                                                     | qw building l                                    |
| Rotation No. & Date Line N                                                   |              |                                         | lo.                     |                                                    | 1               |                                                |                     | Port of shi   | pment     |                                        | Country of       | f Origin i         | & code                                                                              | Country of Co                                    |
| @#\$%^ -                                                                     | - 01/01/2010 | abcdefghijk                             | Imnopqrstu              | ivwxyat                                            | cdefghijklmnopo | qrstuv                                         |                     | Butrir        | nt        |                                        |                  |                    |                                                                                     |                                                  |
| 1                                                                            | DESCRIPTION  |                                         | Customs                 |                                                    |                 | CU<br>Assessable Value Bas<br>Under Section 14 |                     | CUST          | OMS DI    | UTY                                    |                  |                    |                                                                                     | Value for the purp<br>of Customs Ta              |
| R                                                                            | BIT C Number |                                         | Tariff<br>Heading Of Un |                                                    | Assessable Valu |                                                |                     | Rate<br>Basic |           | Amount<br>Basic                        | C. E. T.<br>Item | MRP Amo<br>per Aba | Amount<br>Of<br>Abate-                                                              | Col. 9+C0. 11<br>Where the<br>provisions of Sub- |
| (Give detail of each class separately)<br>Exim Scheme Code, Where applicable |              | Exemption<br>Notification<br>No. & Year | Code                    | Duty<br>Code Under Section 14<br>Customs Act. 1962 |                 |                                                | Auxiliary Auxiliary |               | Auxiliary | Exemption<br>Notification<br>No & Year | Unit, if<br>any  | mene, If<br>any    | section(2) of<br>Section 4 A of the<br>Central Excise Act<br>1944 does not<br>apply |                                                  |
|                                                                              | 6            |                                         | 7                       | 8                                                  | 9               |                                                |                     | 10            |           | 11                                     | 12               | 124                | 12B                                                                                 | 13                                               |

Fig. BOE Module Confirmation screen

## 5. Introduction of a field called 'State of Origin of Goods' in DTAP Ex-Benefit module.

In DTAP-Ex Module, users will now be able to select the 'state of Origin' of the goods. This is a mandatory field and will contain a dropdown of all state Names of India. The state selected will get printed on the Bill of Export generated from the system.

| Originating from *     | Achra                          |   |   |                        |                                             |
|------------------------|--------------------------------|---|---|------------------------|---------------------------------------------|
|                        | Q                              |   |   | Port of Loading Code * | INACH1                                      |
| State of Origin *      | Select                         | ~ |   |                        |                                             |
|                        | Select                         | ^ | ŀ |                        |                                             |
| Node of Transport *    | Andaman And Nicobar            |   |   |                        |                                             |
| Mode of Transport      | Arunachal Pradesh              |   |   |                        |                                             |
|                        | Assam                          |   |   | Reset                  |                                             |
|                        | Bihar                          |   |   |                        |                                             |
|                        | Chhattisgarh                   |   | L |                        |                                             |
| Action Details         | Dadar And Nagar Haveli         |   |   |                        |                                             |
|                        | Daman And Diu                  |   |   |                        |                                             |
| Mode                   | Delhi                          |   |   |                        |                                             |
|                        | Guiarat                        |   | L |                        |                                             |
|                        | Haryana                        |   |   |                        | ~                                           |
| Internal Remarka       | Himachal Pradesh               |   |   |                        |                                             |
| internal Remarks       | Jammu And Kashmir<br>Ibarkhand |   |   |                        |                                             |
|                        | Karnataka                      |   |   |                        | ~                                           |
|                        | Kerala                         |   |   |                        |                                             |
| Remarks History        | Lakshadweep<br>Madhua Daadaah  |   |   |                        |                                             |
|                        | Madnya Pradesh<br>Maharashtra  |   | H |                        |                                             |
| Re-examination History | Manipur                        |   |   |                        |                                             |
| Submit Cancel View     | Meghalaya                      | _ |   |                        |                                             |
|                        | Mizoram                        |   |   |                        |                                             |
| Upload template file:  | Orissa                         |   |   |                        |                                             |
| Upload template file:  | Others                         |   | 1 | Browse Upload -N       | umber of files allowed to upload is limited |
|                        | Puducherry                     |   | 1 |                        |                                             |
|                        | Punjao                         | ~ | 1 |                        |                                             |

Fig. DTAP-Ex module Shipment details tab screen

|                                                    | BILL OF EXP                           | ORT FOR DUTIABLE GOODS                                         |                                               |
|----------------------------------------------------|---------------------------------------|----------------------------------------------------------------|-----------------------------------------------|
| SCHEME TYPE                                        | Free shipping Bills involving remitte | ance of foreign exchange.                                      | Page No. 1/1                                  |
| E <b>xporter:</b><br>Prolonge<br>Andheri<br>Mumbai |                                       | Invoice No & Date: 111<br>DT.04/05/2012<br>AR4/AR4A No & Date: | Bill Of Export No & Date:                     |
| India                                              |                                       | Q/Cert No & Date:                                              | Import-Export Code No:                        |
| Consignee Details:                                 |                                       |                                                                | BIN No./RBI Code No:                          |
| qw building kl road adnehri,mumba<br>ia,654654     | i,Maharashtra,Ind                     | Export Trade Control:                                          | State of Origin of goods:<br>Maharashtra [60] |
|                                                    |                                       | SEZ Cargo sez277                                               | If export under: Deferred Credit              |
| Custom House Agent: SELF                           | L/C No:                               |                                                                | Joint Ventures     Rupee Credit     Others    |
| Lorry No./Train & Wagon No:                        | Originating From:<br>Achra            |                                                                | Type of Shipment: O Outright Sale             |
|                                                    | Land Cus. Station:<br>SEZPortC        |                                                                | ☐ Others                                      |
| Place Of Delivery:<br>sez277                       |                                       |                                                                | 1                                             |
|                                                    | Country Of Destination:<br>India(IN)  | Nature of Contract: 🗹 CIF 🗆                                    | CF 🗆 CI 🗖 FOB                                 |
|                                                    |                                       | Exchange Rate U/S 14 of CA:                                    | 1 Currency of Invoice:                        |

Fig. DTAP-Ex module Confirmation screen

## 6. In DTAP Ex-Benefit module details in 'Remarks' field to be printed

Entity users when filing a DTAP Ex-Benefit request if enters any data in the 'Remarks to be printed on the document' field in the General details tab, it will appear on the Print/Confirmation screen on the declaration page of all the copies under the heading 'Remarks'. If no data is entered in the field 'Remarks to be printed on the document', it will not be displayed on the Print/Confirmation screen. This functionality has been handled for old and new requests.

| FOB value                            |                                                                 | INR                    | 10000         | 10000 10000 th<br>0 0 or |             | the value wi         | the value which exporter expects to receive  |                |  |  |
|--------------------------------------|-----------------------------------------------------------------|------------------------|---------------|--------------------------|-------------|----------------------|----------------------------------------------|----------------|--|--|
| Freight                              |                                                                 |                        | 0             |                          |             | on the sale of goods |                                              |                |  |  |
| Insurance<br>Commission              |                                                                 | _                      | 0             | 0                        |             | Currency: INR 10000  |                                              |                |  |  |
|                                      |                                                                 | -                      | 0             | 0                        |             |                      |                                              |                |  |  |
| Discount                             |                                                                 |                        | 0             | 0                        |             | Amount: Ne           | t Realisable 10000                           |                |  |  |
| Other Ded                            | uctions                                                         |                        | 0             | 0                        |             |                      |                                              |                |  |  |
| Packing Ch                           | harges                                                          | INR                    | 0             | 0                        |             |                      |                                              |                |  |  |
| SI. NO.                              | Export Tariff No.                                               | Assessable Value under | DL            | ITY                      | CI          | ESS                  | Total Duty &                                 | Duty payment   |  |  |
|                                      |                                                                 | Sec. 14                | Rate          | Amount                   | Rate        | Amount               | Cess                                         | particular     |  |  |
| Declaratio                           | on:                                                             | (Rs                    | s. Zero Only) |                          |             |                      |                                              | Collection Sta |  |  |
| We decia<br>We also a<br>Public Noti | re that all particulars gr<br>attach the declaration(s<br>ce No | ) under clause No.(s)  |               |                          | This DTA P  | rocurement wit       | Signature<br>& Date:<br>th Export Benefit Fo | of Exporter/C  |  |  |
| Remarks<br>Documents                 | emarks:<br>ocuments also enclosed with the consigment.          |                        |               |                          |             |                      |                                              |                |  |  |
|                                      |                                                                 | Co                     | nfirm         | Cancel                   | Print Trial |                      |                                              |                |  |  |

Fig. Remarks field in DTAP-Ex Confirmation screen

## 7. <u>Provision of Print format in DTAP-Ex module</u>

In DTAP-Ex Module, the users will now be able to select the type of the Notified Format in which the Bill of Export needs to be generated by the system at the time of preparation of the document. For this purpose, a mandatory dropdown field called 'Bill of Export Print Format' has been introduced in the general details tab. The options available for selection are 'Drawback', 'Dutiable', 'Duty free Goods' and 'DEPB'. The user should select the appropriate option based on the scheme Type applicable. Based on the option selected by the user, the Confirmation page & prints will be generated by the system. The said option was earlier available at the time of printing the document. Users can now select the appropriate option while creation of the document itself. Thus, like any other field, this option will not be editable once the document is submitted for assessment.

|                                          | DTA Procurement | With Export Benefit Form      |                                             |
|------------------------------------------|-----------------|-------------------------------|---------------------------------------------|
| General Details                          |                 |                               |                                             |
| General Details                          |                 |                               | Help                                        |
| (All fields marked with * are mandatory) |                 |                               |                                             |
| DTA Procurement No.                      |                 | DTA Procurement Date          |                                             |
|                                          |                 | CHA Code                      | SELF                                        |
|                                          |                 | Bill Of Export Print Format * | Select 💌                                    |
| Scheme Code *                            | Select          |                               | Select                                      |
| Purpose Of The Transaction *             | Select          |                               | Dutiable<br>Dutypree Goods                  |
| SEZ Unit Details                         |                 |                               | DEPB                                        |
| SEZ Unit Name                            | nua1812n 🔥      | SEZ Unit Address              | qw building kl 🔥<br>road<br>adnehri,mumbai, |
| IE Code                                  | 34432           |                               | Maharashtra, Ind 👽                          |

Fig. General details tab of DTAP-EX module

|                                                                                          | BILL OF EXPORT OF G              | OODS UNDER CLAIM FOR DUTY DRAWE                                | BACK                             |
|------------------------------------------------------------------------------------------|----------------------------------|----------------------------------------------------------------|----------------------------------|
| SCHEME TYPE                                                                              | Free shipping Bills involving re | mittance of foreign exchange.                                  |                                  |
| Exporter:<br>Prolonge<br>Andheri<br>Mumbai                                               |                                  | Invoice No & Date: 111<br>DT.04/05/2012<br>AR4/AR4A No & Date: | Bill C                           |
| ndia                                                                                     |                                  | Q/Cert No & Date:                                              | Impo                             |
| C <b>onsignee Details:</b><br>tua1812n<br>qw building kI road adnehri,mumbai<br>a,654654 | Maharashtra,Ind                  | Export Trade Control:<br>SEZ Cargo sez277                      | BIN N<br>State<br>Maha<br>If exj |
| Custom House Agent: SELF                                                                 | L/C No:                          |                                                                |                                  |
| _orry No./Train & Wagon No:                                                              | Originating From:<br>Achra       |                                                                | RBI's<br>Type<br>□ C             |
|                                                                                          | Land Cus. Station:<br>SEZPortC   |                                                                | 0                                |

Fig. DTAP-Ex Confirmation screen

## 8. <u>Readiness for integration with RBI for the purpose of replacement of GR Forms by SDF Forms</u>

SEZ Online System has been enhanced to integrate with Reserve Bank of India for the purpose of electronic exchange of data pertaining to exports in DTR Format so that GR Forms which are

presently used by the SEZ Exporters may be replaced by SDF Forms. On receipt of necessary instructions from Ministry of Commerce, the said changes can be readily and instantaneously implemented.

## 9. Introduction of shorter Noting No. in all the Customs Modules

On submission of Customs transactions in SEZ online System, unique nos. are allotted to each transaction by SEZ Online System. This Noting No. consisted of DC Code, SEZ Code, Module Code and an 8- digit running serial Number. As the noting number so generated consisted of these components, it was lengthy. To make the number shorter, the components viz. DC Code, SEZ Code & Module Code have now been removed and thus, the Noting Number will now be only a running serial number. The number will get generated in continuation to the same series which was present earlier.

| Module Name             | Noting No. (called as) | Noting Number (existing)                  | Noting No.<br>(New) |
|-------------------------|------------------------|-------------------------------------------|---------------------|
| Shipping Bill & DTAP-Ex | Import Dept. S No      | DC code - SEZ code - BOE - 00000004       | 0000004             |
| Shipping Bill           | SB No                  | DC code - SEZ code - SB - 00000004        | 0000004             |
| DTA Sale                | Import Dept. S No      | DC code - SEZ code - DTAS - 00000004      | 0000004             |
| DTA Procurement         | DTA Procurement No     | DC code - SEZ code - DTAP - 00000004      | 0000004             |
| DTA Procurement with    |                        |                                           | 0000004             |
| Export Benefit          | DTA Procurement No     | DC code-SEZ code-DTAPExB-00000004         |                     |
| Zone To Zone Transfer   | Import Dept. S No      | DC code - SEZ code - BOE - 00000004       | 0000004             |
| Intra SEZ Transfer      | Intra SEZ Transfer no  | DC code-SEZ code-IntraSEZ-00000004        | 0000004             |
| Temporary Removal       | Challan No             | DC code-SEZ code–Unit Code-TR-00000004    | 0000004             |
| Sub Contracting         | Challan No             | DC code- SEZ code-Unit Code-SC - 00000004 | 0000004             |

|                                  | Shipping Bill Form           |                          |                       |
|----------------------------------|------------------------------|--------------------------|-----------------------|
| Request ID: 251200006083         |                              |                          |                       |
| General Details Shipment Details | Invoice Details Item Details |                          |                       |
| General Details                  |                              |                          |                       |
| SB No.                           | 0000009                      | SB Date                  | 23/04/2012            |
| Customs House Code               | SEZPortC                     | Customs Security No.     |                       |
| Purpose Of The Transaction       | Manufacturing                | CHA Code                 | SELF                  |
| Exporter Details                 |                              |                          |                       |
| Exporter Name                    | nua1812n                     | EPZ Code                 | SEZ                   |
| Exporter Address                 | qw building kl road adneh    | Exporter PAN             | PAN5646646            |
|                                  | ri,mumbai,Maharashtra,Ind    | Exporter Class           | Government            |
| IE Code                          | 18,004004                    | Type Of Exporter         | R - Merchant Exporter |
| Branch S. No. Of Exporter        | 34402                        | State Of Origin Exporter | Maharashtra           |
| Branch 3. No. of Exponen         |                              | BIN                      |                       |

Fig. Shipping Bill request at Customs side

## 10. In Shipping Bill, the field 'AD Code' has been mandatory

While submission of Shipping Bill in SEZ online System, the users will now have to mandatorily specify the AD Code of the Authorised Dealer of the entity where the . The system will validate if the AD Code entered by the user is correct or not based on the masters incorporated. Specifying the AD Code will not be mandatory if the user declares that the transaction does not involve foreign exchange i.e. selects the check box No Foreign Exchange Involved (NFEI) as shown in the screen shot below.

|   | RBI Waiver No. *                                            | 2342                                                                                    | RBI Waiver Date *          | 30/04/2012                |                    |
|---|-------------------------------------------------------------|-----------------------------------------------------------------------------------------|----------------------------|---------------------------|--------------------|
|   | Category Of NFEI SB *                                       | Warranty Replacement 💌                                                                  |                            |                           |                    |
|   | Client Details Applicable                                   | Free Trade Sample<br>Diplomatic Goods                                                   |                            |                           |                    |
| 3 | Non Standard Currency Details                               | Warranty Replacement<br>Currency Chest<br>Tourist Goods<br>Defense goods<br>Gift Parcel | 7                          |                           |                    |
|   | I/We certify that the above declared goods<br>SEZ Rule 2006 | meant for export nave been packed                                                       | & sealed in my presence as | per statutory requirement | under SEZ Act 2005 |

Fig. Entity selects checkbox 'No Foreign Exchange Involved'